| ab at the of the | page.                |                         |                            |                                                                                          |   |
|------------------|----------------------|-------------------------|----------------------------|------------------------------------------------------------------------------------------|---|
| DISTRICT S       | CHOOLS               | ENROLLMENT              | SKYWARD                    | DEPARTMENTS                                                                              | E |
|                  | NA-I                 | <b>NEE</b><br>y Schools |                            | 1300 North Main Street<br>Nappanee, IN 46550<br>Phone: 574-773-3131<br>Fax: 574-773-5593 |   |
|                  |                      |                         |                            |                                                                                          |   |
|                  | Wa-N                 | S K Y W A               | <b>RD°</b><br>nity Schools |                                                                                          |   |
|                  | Login ID<br>Password | 2                       |                            |                                                                                          |   |
|                  |                      |                         | -                          | -                                                                                        |   |
|                  |                      | Forgot y                | our Login/Passw            | ord?                                                                                     |   |

**STEP 2** – Enlarge your screen and then choose Food Service (7<sup>th</sup> blue box on left-hand side of page). If you have more than on child in our district choose one of them in the drop down at the top of the page. If you only have one child in our district their name will appear.

| Home                   | You have unread messages Upcoming Events Cale                                                                                                    |
|------------------------|----------------------------------------------------------------------------------------------------|
| Online<br>Registration | Post a message Today, Mon Sep 23, 2019                                                                                                    |
| Calendar               |                                                                                                    |
| Gradebook              | Mon Sep 16 2019 2:57mm                                                                                                    |
| Attendance             | Parent Teacher Conferences                                                                                                    |
| Student Info           | We are off to a good start in the start of the duration of start for a good start in the start of start for a for a fore |
| Food Service           | however due to                                                                                                    |
| Schedule               | happen to miss you please sign the sheet and indicate if you'd like to set up a time to meet.                                                                                                    |
| Discipline             | Thank you,                                                                                                    |
| Test Scores            | Reply                                                                                                    |

| SKYWARD'               | Family Access           |                                  |                            | My Account                              | Contact Us      |
|------------------------|-------------------------|----------------------------------|----------------------------|-----------------------------------------|-----------------|
| Home                   | Food Service            |                                  | Applications               | Weekly Purchases For: Mo                | on Sep 23, 2019 |
|                        | Current Account Balance | Today's Lunch Menu               | Lunch Calendar             |                                         |                 |
| Online<br>Registration | Lunch Type:             | No lunch menu details are availa | able for the current date. | Previous Week Next W                    |                 |
| Calendar               | Eulen Type.             |                                  |                            | ),,,,,,,,,,,,,,,,,,,,,,,,,,,,,,,,,,,,,, |                 |
| Gradebook              |                         | View Totals   Make a Payment     |                            | Set Purchase Limit                      |                 |
| oradobook              | Payment Date            | Payment                          | Check #                    | Week To                                 | otal: \$0.00    |
| Attendance             | Thu Aug 8, 2019         |                                  |                            | Key Pad Num                             | ber:            |
| Student Info           |                         |                                  |                            | Item                                    | Price           |
| Food Service           |                         |                                  |                            | Sun Sep 22, 20                          | 019             |
| FOOD SELVICE           |                         |                                  |                            | 421 14 15 244 145                       |                 |

**STEP 3** – Click on the word Application on the upper right-hand side.

STEP 4-A pop up box will appear – click on Add Application.

| Current Account Balance Lunch Type: Payment Date | Today's Lunch Mer<br>No lunch menu deta<br>View Totals   Make                                                     | ils are available                                                                                                    | Lunch Calend                                                                                                    | lar                                                                                                    | Previous                                                                                                    | Week                                                                                                    | Next Week                                                                                                    |
|--------------------------------------------------|----------------------------------------------------------------------------------------------------|----------------------------------------------------------------------------------------------------|----------------------------------------------------------------------------------------------------|----------------------------------------------------------------------------------------------------|----------------------------------------------------------------------------------------------------|----------------------------------------------------------------------------------------------------|----------------------------------------------------------------------------------------------------|
| Lunch Type:                                      | No lunch menu deta<br>View Totals   Make                                                                          | ils are available :<br>a Payment                                                                                                    | for the current dat                                                                                                    | ie.                                                                                                    | Previous                                                                                                    | Week                                                                                                    | Next Week                                                                                                    |
| Payment Date                                     | View Totals   Make                                                                                                | a Payment                                                                                                    |                                                                                                    |                                                                                                    |                                                                                                    |                                                                                                    |                                                                                                    |
| Payment Date                                     | View Totals   Make                                                                                                | a Payment                                                                                                    |                                                                                                    |                                                                                                    | Set Purchas                                                                                                    | se Limit                                                                                                    |                                                                                                    |
| Payment Date                                     |                                                                                                    | a r aymon                                                                                                    | 011-#                                                                                                    |                                                                                                    | Jerr uronu.                                                                                                    | Week Tota                                                                                                    | I: \$0.00                                                                                                    |
| Thu Aug 8, 2019                                  | Payment                                                                                                    |                                                                                                    | Check #                                                                                                    |                                                                                                    |                                                                                                    | Key Pad Number                                                                                                    | r:                                                                                                    |
| 1110 Aug 0, 2010                                 |                                                                                                    |                                                                                                    |                                                                                                    |                                                                                                    | tem                                                                                                    |                                                                                                    | Price                                                                                                    |
| e Applications                                   |                                                                                                    |                                                                                                    |                                                                                                    |                                                                                                    |                                                                                                    |                                                                                                    | *                                                                                                    |
| Application Add Application                      | Print Application                                                                                                 |                                                                                                    |                                                                                                    |                                                                                                    |                                                                                                    |                                                                                                    |                                                                                                    |
| No pending application was found.                |                                                                                                    |                                                                                                    |                                                                                                    |                                                                                                    |                                                                                                    |                                                                                                    |                                                                                                    |
| ))                                               |                                                                                                    |                                                                                                    |                                                                                                    |                                                                                                    |                                                                                                    |                                                                                                    |                                                                                                    |
| plication Application Date                       | Effective Date                                                                                                    | Dependents                                                                                                    | Lunch Code                                                                                                    | Denied?                                                                                                    | Active?                                                                                                    | Application Nbr                                                                                                    |                                                                                                    |
|                                                  | e Applications<br>Application Add Application (<br>ng application was found.<br>0)<br>pplication Application Date | e Applications Application Add Application   Print Application ng application was found. D) pplication Application Date Effective Date | e Applications Application Add Application   Print Application ng application was found.  plication Application Date Effective Date Dependents | e Applications Application Add Application   Print Application ng application was found.  plication Application Date Effective Date Dependents Lunch Code | e Applications Application Add Application   Print Application ng application was found.  plication Application Date Effective Date Dependents Lunch Code Denied? | e Applications Application Add Application   Print Application ng application was found.  plication Application Date Effective Date Dependents Lunch Code Denied? Active? | e Applications Application   Print Application ng application was found.  piplication Date Effective Date Dependents Lunch Code Denied? Active? Application Nbr |

STEP 5 – You will now be able to begin the process of completing the Food Service application for the 2020-2021 school year. You must complete each of the "Steps" listed on the left-hand side. After completing and reviewing each of the steps on this screen (Online Application Step 1 thru Step 5 and Optional) you will be able to continue to next screen by clicking the "Next" button at the top of the screen. Helpful Hint: Do not use a cell phone to complete the online application we have found that parents who have tried to do this have not been successful.
Enlarge each of the pop-up screens in Skyward for easier navigation. We have been told by parents that they have had trouble seeing the "Next" or "Review & Submit" buttons if their screen hasn't been enlarged.

**Wa-Nee Community Schools** 

| Steps                                               | 2019-2020 Application for Free and Reduced Price School Meals                                                                                                    |
|-----------------------------------------------------|----------------------------------------------------------------------------------------------------|
| → Letter to Parents                                 | Letter to Parents                                                                                                    |
| Instructions for Applying                           |                                                                                                    |
| Federal Income Chart                                |                                                                                                    |
| Use of Information                                  |                                                                                                    |
| Statement                                           | Dear Parent/Guardian:                                                                                                    |
| Non-discrimination<br>Statement                     | Children need healthy meals to learn. Wa-Nee Community Schools offers healthy meals every school day. Breakfast costs \$1.50; lunch costs \$2.55 (High School<br>reduced price meals. Reduced price is Reduced Breakfast [\$.30] for breakfast and Reduced Lunch [\$.40] for lunch. This packet includes an application for fre |
| Application                                         | instructions. Below are some common questions and answers to help you with the application process.                                                                                                    |
| • Step 1:<br>Child Names                            | <ol> <li>WHO CAN GET FREE OR REDUCED PRICE MEALS?</li> <li>All children in households receiving benefits from SNAP (Food Stamps) or TANF are eligible for free meals.</li> </ol>                                                                                                    |
| Benefits                                            | <ul> <li>Foster children that are under the legal responsibility of a foster care agency or court are eligible for free meals.</li> </ul>                                                                                                    |
| • Step 3:                                           | <ul> <li>Children participating in their school's Head Start program are eligible for free meals.</li> </ul>                                                                                                    |
| Gross Income                                        | <ul> <li>Children who meet the definition of homeless, runaway, or migrant are eligible for free meals.</li> </ul>                                                                                                    |
| Signature • Step 5:                                 | <ul> <li>Children may receive free or reduced price meals if your household's income is within the limits on the Federal Income Eligibility Guidelines. Your c<br/>household income falls at or below the limits on this chart.</li> </ul>                                                                                      |
| Other Benefits                                      | FEDERAL INCOME CHART                                                                                                    |
| <ul> <li>Optional:<br/>Dacial and Ethnic</li> </ul> | For School Year 2019-20                                                                                                    |
| Identities                                          | Household<br>Size Yearly Monthly Weekly                                                                                                    |
| Review and Submit                                   | 1 23,107 1,926 445                                                                                                    |
|                                                     | 2 24 204 2 607 602                                                                                                    |

There is a <u>check box in the **Instructions for Applying** that must checked to continue completing the application. You will find that the Free and Reduced-Price Lunch Application looks very similar to the old "paper pencil" application the only difference is it is now electronic.</u>

| Steps                        | 2019-2020 Application for Free and Reduced Price School Meals                                                                                                    |
|------------------------------|----------------------------------------------------------------------------------------------------|
| Letter to Parents            | <b>Instructions for Applying.</b> Please select the option below after reviewing all information. Questions can be directed to contact information supplied in the Letter to Parents. |
| Instructions for<br>Applying | I have read the Instructions for Applying and would like to continue the application                                                                                                  |
| Federal Income Chart         |                                                                                                    |
| 11 67 6 12                   | -                                                                                                    |

## Wa-Nee Community Schools

Please do not forget to include the last four digits of your Social Security Number (SSN) in Step 3 of the application or check the box if no SSN. An application submitted without a social security number cannot be approved and will be denied pending the receipt of this information. After you have completed **STEP 3 GROSS INCOME** listing any Child Income, and all Adult Household Members and their **gross income and how often it is received (income from unemployment is considered household income)** you are ready to sign the application (Step 4) by including name, address, and electronically signing. To electronically sign you simply click on the blue Click to Sign. A pop-up message will appear that you will need to read and click on the appropriate choice.

| ools - Entity 100 - 05.20.02.00.06 - Google Chrome                                     | – 🗗 🗙                                                                                                    |
|----------------------------------------------------------------------------------------|----------------------------------------------------------------------------------------------------|
| 'scripts/wsisa.dll/WService=wseduwaneein/sfamaedit020.w                                | ଭ୍                                                                                                    |
| nity Schools                                                                           |                                                                                                    |
| 2019-2020 Application for Free and Reduced Price School Meals                          | Pre <u>v</u> ious <u>N</u> ext <u>Print</u> <u>B</u> ack                                                                     |
| Step 4 - Contact Information and Adult Signature                                       |                                                                                                    |
|                                                                                        |                                                                                                    |
|                                                                                        |                                                                                                    |
|                                                                                        |                                                                                                    |
| I certify (promise) that all information on this application is true and that all inco | me is reported. I understand that this information is given in connection with the receipt of Federal funds, and that school |
| officials may verify (check) the information. I am aware that if I purposely give f    | alse information, my children may lose meal benefits, and I may be prosecuted under applicable State and Federal laws.       |
| Street Address/Apt #                                                                   | Daytime Phone<br>(optional): Ext:                                                                                            |
| (il available).                                                                        | State Zin Code                                                                                                    |
| * Printed name of adult                                                                | * Signature of adult                                                                                                    |
| completing the form:                                                                   | completing the form:                                                                                                    |
| Today's Date:                                                                          | Email (optional):                                                                                                    |
|                                                                                        |                                                                                                    |
|                                                                                        |                                                                                                    |
|                                                                                        |                                                                                                    |
|                                                                                        |                                                                                                    |
|                                                                                        |                                                                                                    |
|                                                                                        |                                                                                                    |
|                                                                                        |                                                                                                    |
|                                                                                        |                                                                                                    |
|                                                                                        |                                                                                                    |
|                                                                                        |                                                                                                    |
|                                                                                        |                                                                                                    |
|                                                                                        |                                                                                                    |
|                                                                                        |                                                                                                    |
|                                                                                        |                                                                                                    |
|                                                                                        |                                                                                                    |

## STEP 6 – <u>If you would like assistance with your child(s) textbooks you must complete</u> <u>Step 5 OTHER BENEFITS</u> on the online application to be considered for this benefit.

This section is optional and does not need to be completed to receive free or reduced-price meal benefits <u>however</u>, if you want to receive textbook assistance you will need to complete Step 5 OTHER BENEFITS and qualify for meal assistance (free or reduced lunch).

| 🚮 Wa-Nee Community Sch                                                                                                    | ools - Entity 100 - 05.20.02.00.06 - Google Chrome —                                                                                                    | ٥                              | ×              |
|----------------------------------------------------------------------------------------------------|----------------------------------------------------------------------------------------------------|--------------------------------|----------------|
| skyward.iscorp.com/                                                                                                    | scripts/wsisa.dll/WService=wseduwaneein/sfamaedit020.w                                                                                                    |                                | Ð              |
| Wa-Nee Commu                                                                                                    | nity Schools                                                                                                    |                                |                |
| Steps                                                                                                    | 2019-2020 Application for Free and Reduced Price School Meals                                                                                                    | Bac                            | ck             |
| Letter to Parents                                                                                                    | Step 5. <u>OTHER BENEFITS</u><br>This section does not need to be completed to receive free or reduced price meal benefits.                                                                                                    |                                |                |
| Instructions for Applying                                                                                                    |                                                                                                    |                                |                |
| Federal Income Chart                                                                                                    |                                                                                                    |                                |                |
| Use of Information<br>Statement<br>Application<br>State 1:<br>Child Names<br>Step 1:<br>Child Names<br>Step 2:<br>Benefits<br>Step 3:<br>Gross Income            | Do you want to receive Textbook Assistance? No  This box says NO, and you will have to opt in by saying "YES" and electronically signing. Isistar Wright of confidentiality for this purpose only. This application more stated with the information of adult completing the form: Printed Name: Printed Name: Printed | nce. I give<br>14-28-2,        | e up<br>solely |
| <ul> <li>Step 4:<br/>Signature</li> <li>Step 5:<br/>Other Benefits</li> <li>Optional:<br/>Racial and Ethnic<br/>Identities</li> <li>Review and Submit</li> </ul> | This application information may be shared with the Family and Social Services Administration for the purpose of identifying children who may qualify for free or low-cost health insurance un<br>or Hoosier Healthwise. If you want the application information shared for this purpose, please sign below. I certify I am the parent/guardian of the child(ren) for whom application is being<br>authorize the release of information for this purpose.<br>Signature of adult completing the form:<br>Printed Name:<br>For information about Hoosier Healthwise health insurance, call 1-800-889-9949.                                                                                                    | ıder <b>Med</b> i<br>g made. I | icaid          |

**STEP 7** – After you have completed your application **you must click on Review and Submit** and correct any errors or information that might pop up during this review.

| Steps                                                                                                    |
|----------------------------------------------------------------------------------------------------|
| Letter to Parents                                                                                                    |
| Instructions for Applying                                                                                                    |
| Federal Income Chart                                                                                                    |
| Use of Information<br>Statement                                                                                                    |
| Non-discrimination<br>Statement                                                                                                    |
| Application  Step 1: Child Names  Step 2: Benefits  Step 3: Gross Income  Step 4: Signature  Step 5: Other Benefits  Optional: Racial and Ethnic Identities  Review and Submit |

## **STEP 8**

Once you have completed application and fixed any errors or missing information you will be ready to submit your application.

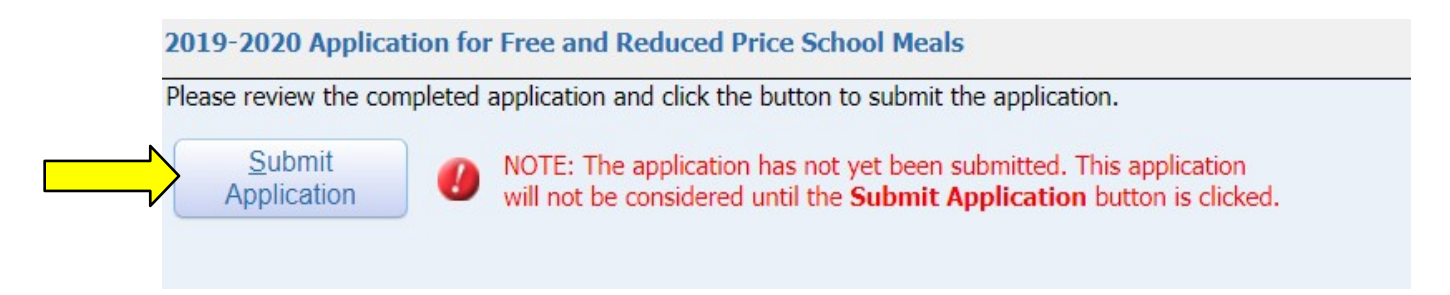

## **STEP 9**

You will get a message that your application has been successfully submitted and it will be sent directly to Wa-Nee Community Schools for processing. You will be sent an email (if one is provided) or letter within 10 days of the submission of your application.

If you have any questions, please feel free to contact us at <u>freereduced@wanee.org</u> or the school where your child attends.